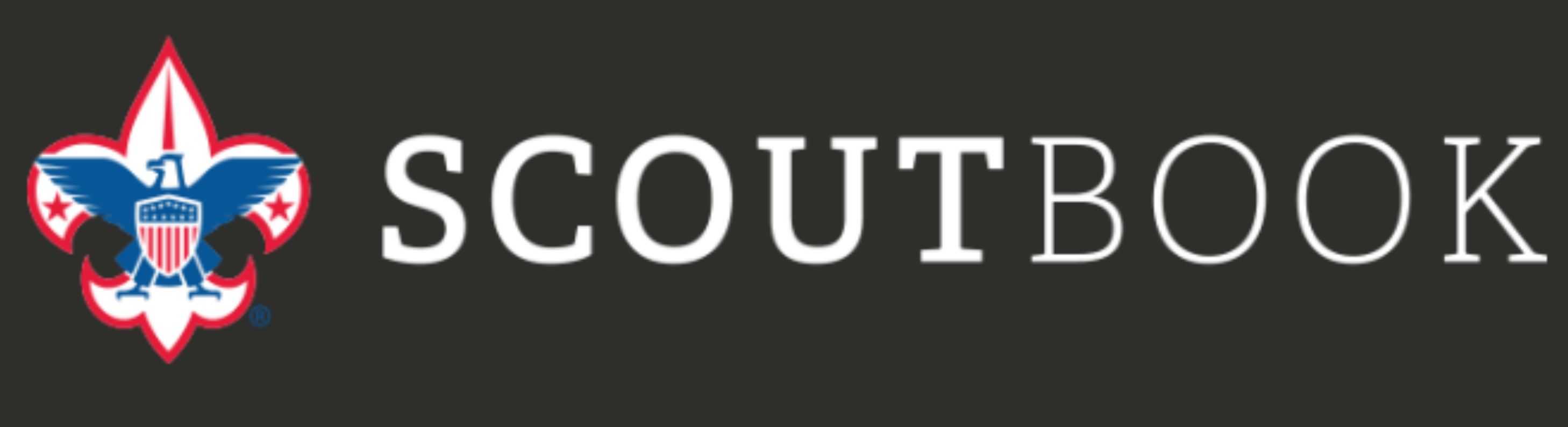

# **Tracking Your Scouting Experience**

- Logging In
- Messaging
- Rank Advancement and Awards
- Merit Badges
- **Camping Nights** 0
- **Hiking Miles**  $\bullet$
- **Service Hours**

May 27, 2020

## Let's Get Started: Logging onto Scoutbook

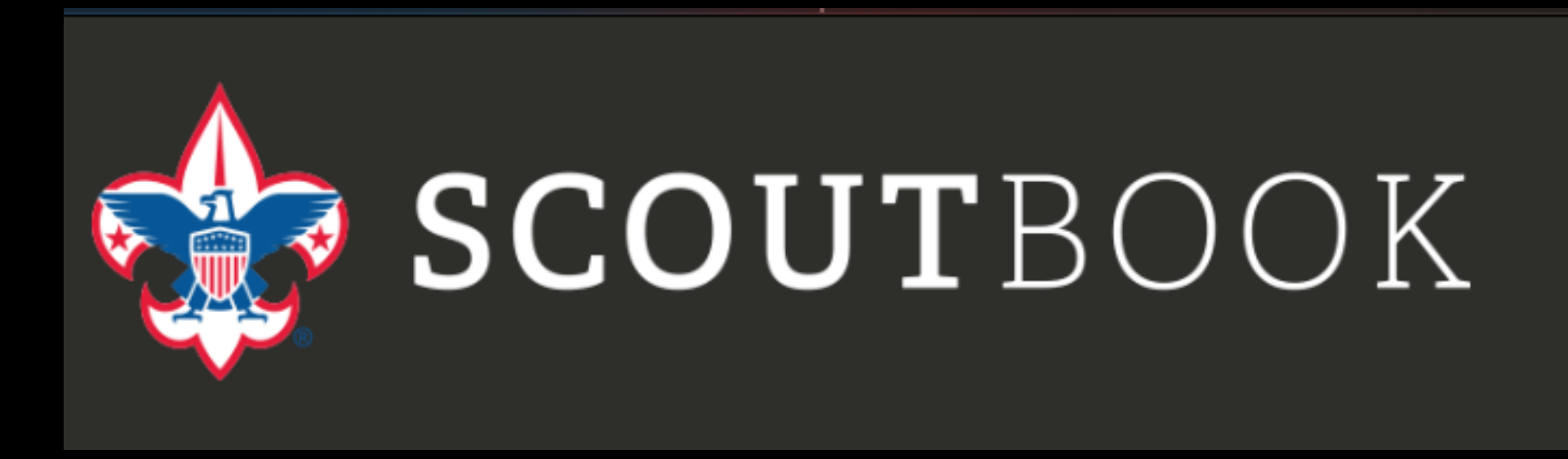

For the first time in its 100+ year history, the iconic program of the Boy Scouts of America will be open to young women.

From the first knot tied to final hours of service performed, the Scouting experience is a journey like no other. Scoutbook ensures not a moment is missed - tracking advancement, milestone achievements and all the fun along the way.

<u>Click here</u> to watch a video of how Scoutbook can improve your Scouting experience.

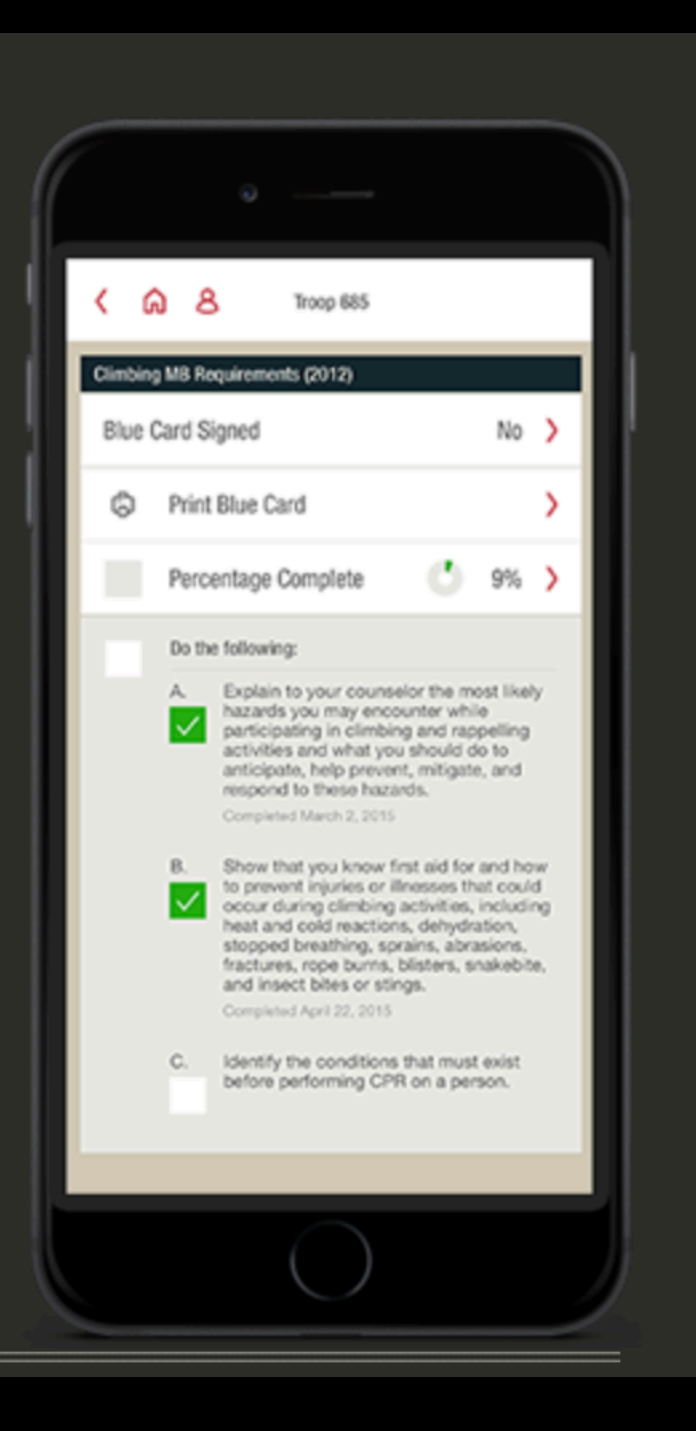

### Getting Login Invitation Parents and Scouts 13 and older

For Parents:

- Request and invitation from your troop Scoutbook Administrators (can be the Scoutmaster or other designated individual within your troop)
- An invitation will be sent that allows access and edit to your Scout's record and edit your contact information and profile

For Scouts 13 years old and over

 Your parents can send you an invitation to allow access to your Scouting Records so you can track your progress yourself.

## **Different Ways to** Access Scoutbook

- www.scoutbook.com Login
- www.scoutbook.com/mobile
- Scouting BSA mobile app

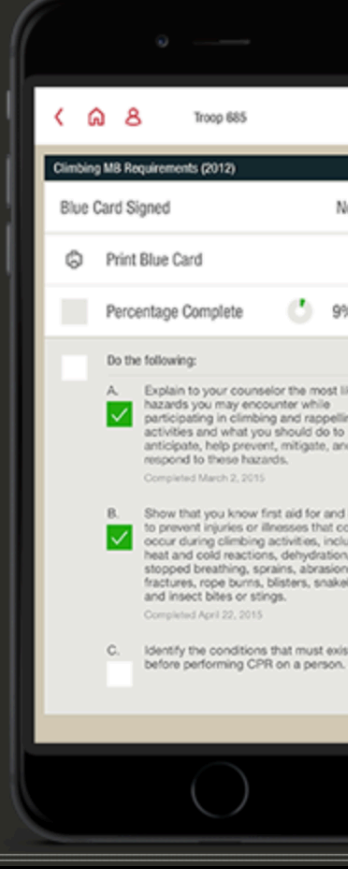

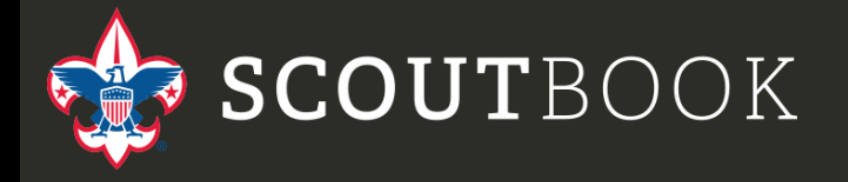

### LOGIN AS DEN LEADER (BETA)

Are you a Scout or a Parent of a scout? Try out the Scouting Mobile App for Individual Advancement tracking. This free app is available for both iPhone and Android devices. Search for "Scouting BSA" in the Apple App Store or Google Play and download today!

More Scoutbook and Internet Advancement help is here. Login help is here. Getting your unit started with Scoutbook, watch this video.

| Login                                                                                                    | Scoutbook                                                                                                   |                                             |
|----------------------------------------------------------------------------------------------------|----------------------------------------------------------------------------------------------------|---------------------------------------------|
| Maintenance Advisory: There will be a brief maintenance window                                            | starting at 9:00 PM CDT, Thursday, May 28,2020 for Scoutbook.com. We                                        | apologize for any inconvenience. Thank you. |
| i∃ Forums                                                                                                 |                                                                                                    | K                                           |
| i≡ Change Log                                                                                             | User Login                                                                                                  |                                             |
| 🗇 Directory                                                                                               | (2) login help                                                                                              |                                             |
| D References                                                                                              | Password                                                                                                    |                                             |
| ≁ Help                                                                                                    | Remember my username                                                                                        |                                             |
| View our <b>landing page</b> for more information about                                                   | Login                                                                                                    | ore.                                        |
|                                                                                                    | Forgot password?<br>or my.Scouting username?                                                                |                                             |
|                                                                                                    | This site is protected by reCAPTCHA and the Google <b>Privacy Policy</b> and <b>Terms of Service</b> apply. |                                             |
| No ><br>><br>◎ 9% >                                                                                       |                                                                                                    |                                             |
| elor the most likely<br>surface while<br>ng and rappelling<br>ushcuid do to<br>nt, mitigate, and<br>inds. |                                                                                                    |                                             |

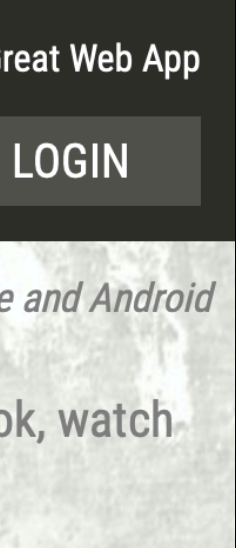

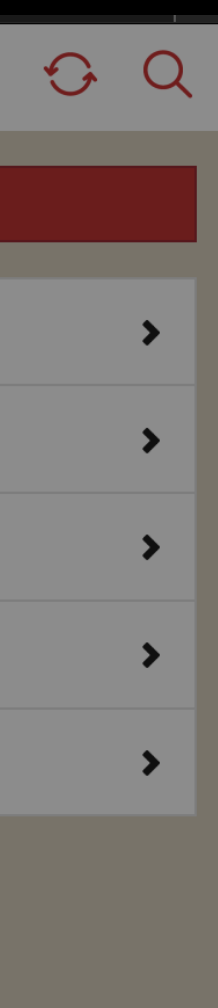

# My Dashboard

| Ξ  | <                                | Scoutbook                             | <u>ଚ</u> ସ୍ |  |
|----|----------------------------------|---------------------------------------|-------------|--|
|    | My Dashboard                     |                                       | >           |  |
|    | my.Scouting Home Page            |                                       | >           |  |
|    | my.Scouting Dashboard (Training) |                                       | >           |  |
| := | ∃ Forums                         |                                       |             |  |
| := | ∃ Change Log                     |                                       |             |  |
| := | Legacy Forums                    |                                       | >           |  |
| đ  | Directory                        |                                       | >           |  |
| D  | References                       |                                       | >           |  |
| ٩  | Help                             |                                       | >           |  |
|    | © 2020 B                         | oy Scouts of America • <b>Privacy</b> |             |  |

|                  |                                                     | <del>O</del> |
|------------------|-----------------------------------------------------|--------------|
| 🔅 Administration |                                                     |              |
| Messages         | /                                                   |              |
| Send Message     |                                                     | >            |
| Inbox            |                                                     | >            |
| Deleted          |                                                     | >            |
| <b>Events</b>    |                                                     |              |
| 🗠 Reports Menu   |                                                     | # >          |
|                  | © 2020 Boy Scouts of America • Privacy<br>SCOUTBOOK |              |
|                  |                                                     |              |
|                  |                                                     | Ð            |
| 🔅 Administration |                                                     |              |
| My Account       |                                                     | >            |
|                  | My Units                                            |              |
|                  | Troop Number<br>Troop Sponsoring Organization       | >            |
|                  |                                                     |              |
| My Family        |                                                     |              |
| Scout Name       | %                                                   |              |
| Messages         |                                                     |              |
| 🛗 Events         |                                                     |              |
| 🗠 Reports Menu   |                                                     | # >          |
|                  | © 2020 Boy Scouts of America • Privacy              |              |

| Ξ < ͡∩ My Dashboard     |                                               | Ð |
|-------------------------|-----------------------------------------------|---|
| Administration          |                                               |   |
| Messages                |                                               |   |
| Send Message            |                                               | > |
| Inbox                   |                                               | > |
| Deleted                 |                                               | > |
| Events                  |                                               | _ |
| 🗠 Reports Menu          | #                                             | > |
| © 2020 Boy Scour<br>SCC | ts of America • <b>Privacy</b><br>DUTBOOK     |   |
| Ξ < ͡͡∩ My Dashboard    |                                               | ÷ |
| -☆ Administration       |                                               |   |
| My Account              |                                               | > |
|                         | My Units                                      |   |
|                         | Troop Number<br>Troop Sponsoring Organization | > |
| My Family<br>Scout Name |                                               |   |
| Messages                |                                               |   |
| <b>Events</b>           |                                               |   |
| 🗠 Reports Menu          | #                                             | > |
| © 2020 Boy Scou         | Its of America • Privacy                      |   |

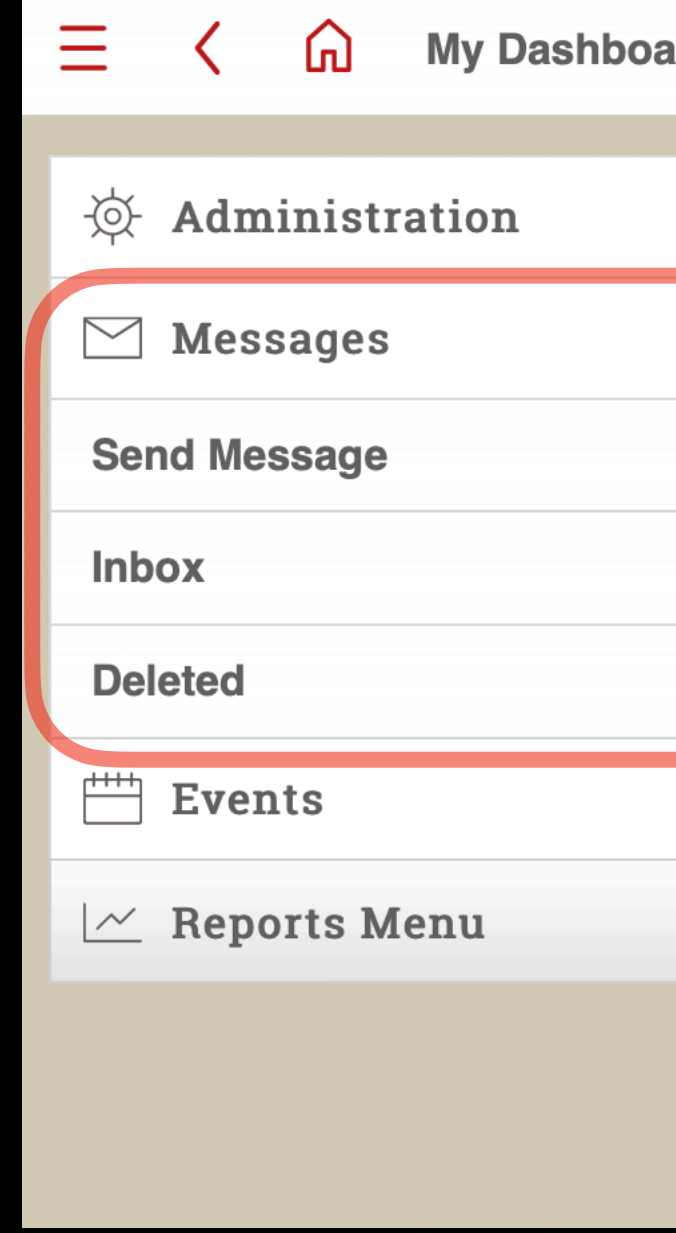

### Inbox tend to have messages from Council.

Messages

Your messages/Message from others within Troop will be sent directly to your associated email address

You will mainly be using the Send Messages Option

| rd |                                        |  | ę | <b>)</b> |
|----|----------------------------------------|--|---|----------|
|    |                                        |  |   |          |
|    |                                        |  | > |          |
|    |                                        |  | > |          |
|    |                                        |  | > |          |
|    |                                        |  | # |          |
|    | © 2020 Boy Scouts of America • Privacy |  |   |          |

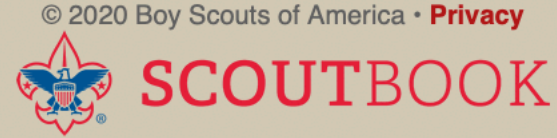

# Send Messages

Using Scoutbook, helps maintain privacy yet also compliance with Youth Protection

| 😑 < 🎧 🛅 Send Messa                                                                                                    | age                                    |                                         |                            |                        |
|----------------------------------------------------------------------------------------------------|----------------------------------------|-----------------------------------------|----------------------------|------------------------|
| Use this page to send an email message to leaders,                                                                                                | parents and youth members. When you em | nail youth members we automatically inc | lude the parent/guardians. |                        |
| Select Unit:                                                                                                    |                                        |                                         |                            |                        |
| Troop 3 B                                                                                                    |                                        |                                         |                            |                        |
| Select Recipients:                                                                                                    |                                        |                                         |                            |                        |
| Leaders (17)                                                                                                    | Select All Parents (55)                | Select All                              | Youth Members (5)          | Select All             |
| There will be a list of individual in each category, just click to select or deselect.<br>Then continue scrolling down to reach the section below |                                        |                                         |                            |                        |
|                                                                                                    | Send E                                 | mail Send Text                          |                            |                        |
| Subject:                                                                                                    |                                        |                                         |                            |                        |
| Message: 🕜                                                                                                    |                                        |                                         |                            |                        |
|                                                                                                    |                                        |                                         |                            | 1,                     |
| File Attachments:                                                                                                    |                                        |                                         |                            | Insert Upcoming Events |
| Choose Files no files selected                                                                                                    |                                        |                                         |                            |                        |
|                                                                                                    |                                        |                                         |                            |                        |
| ✓ Use BCC                                                                                                    |                                        |                                         |                            |                        |
| Use BCC                                                                                                    |                                        |                                         |                            |                        |

## Parent Profile Screen

|                                                     | Ξ    | <        | ሰ       |
|-----------------------------------------------------|------|----------|---------|
| E < G My Dashboard                                  |      |          |         |
| Administration                                      |      |          |         |
| Messages                                            |      |          |         |
| Send Message                                        |      |          |         |
| Inbox                                               | 1010 | ALL HUND | COLINCI |
| Deleted                                             | N    | . W.     | ERSEY   |
| Events                                              |      | 3        |         |
| 🗠 Reports Menu 🗰 🕨                                  |      |          |         |
| © 29 J Boy Scouts of America - Privacy<br>SCOUTBOOK |      |          |         |
|                                                     |      |          |         |
|                                                     | -    |          |         |
| Administration                                      | Em   | ail      |         |
| My Account                                          | Pas  | ssword   | I & S   |
| My Units                                            | Sw   | itch SS  | 50 Pi   |
|                                                     | Edi  | it Profi | le      |
| My Family                                           | Up   | load Pl  | hoto    |
| Scout Name                                          | My   | Activit  | ty Lo   |
| Messages                                            |      |          |         |
| Events                                              |      |          |         |
| 🗠 Reports Menu # >                                  |      |          |         |
| © 2020 Boy Scouts of America • Privacy<br>SCOUTBOOK |      |          |         |

|   | Mv Account |
|---|------------|
| _ |            |

Add a short bio about yourself.

Becurity Profile

gs

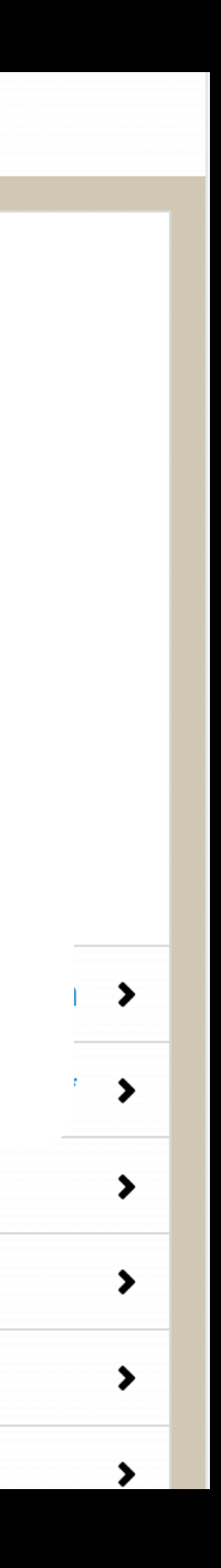

|                                                                                                    | Ξ  | <                |           |
|----------------------------------------------------------------------------------------------------|----|------------------|-----------|
| Profile Screen                                                                                                    | YO | UR CONNE<br>Perm | CTION PEI |
| <ul> <li>My Dashboard</li> <li>Administration</li> <li>My Account</li> <li>My Units</li> <li>Troop Number<br/>Troop Stopsoring Organization</li> </ul> |    |                  | JERSEY    |
| My Family   Scoutt Name     Messages     Messages     Events     Keports Menu                                                                          | Α  | dvancer          | nent      |
| © 2020 Boy Scouts of America • Privacy<br>SCOUTBOOK                                                                                                    |    |                  |           |

### Awards

| <br> |  |
|------|--|
|      |  |
| <br> |  |
|      |  |

|               | Scout Full Name            |  |
|---------------|----------------------------|--|
|               |                            |  |
| MISSIC        | NS WITH Scout              |  |
| tus           |                            |  |
| PATROL        |                            |  |
| Patro         | I Name                     |  |
| CURRENT RANK: |                            |  |
| Patro         | I Name                     |  |
|               | ANK:                       |  |
| Prog          | ress Bar and %             |  |
| MERITI        | BADGES:                    |  |
| #             |                            |  |
| PAREN         | TS / GUARDIANS:            |  |
| pic           | Parent Name/ Linked Status |  |
| pic           | Parent Name/ Linked Status |  |
|               |                            |  |

### Pictures of Rank Advancement Badges

### **Pictures of Merit Badges**

### **Pictures of Award Badges**

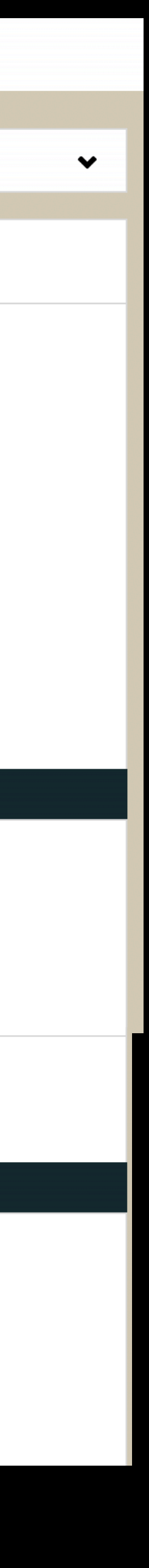

## Navigating Scoutbook

**Getting to Your Rank Advancement Page** 

- Click on your Advancement
   option on your profile menu
- You will see your progress for each rank.

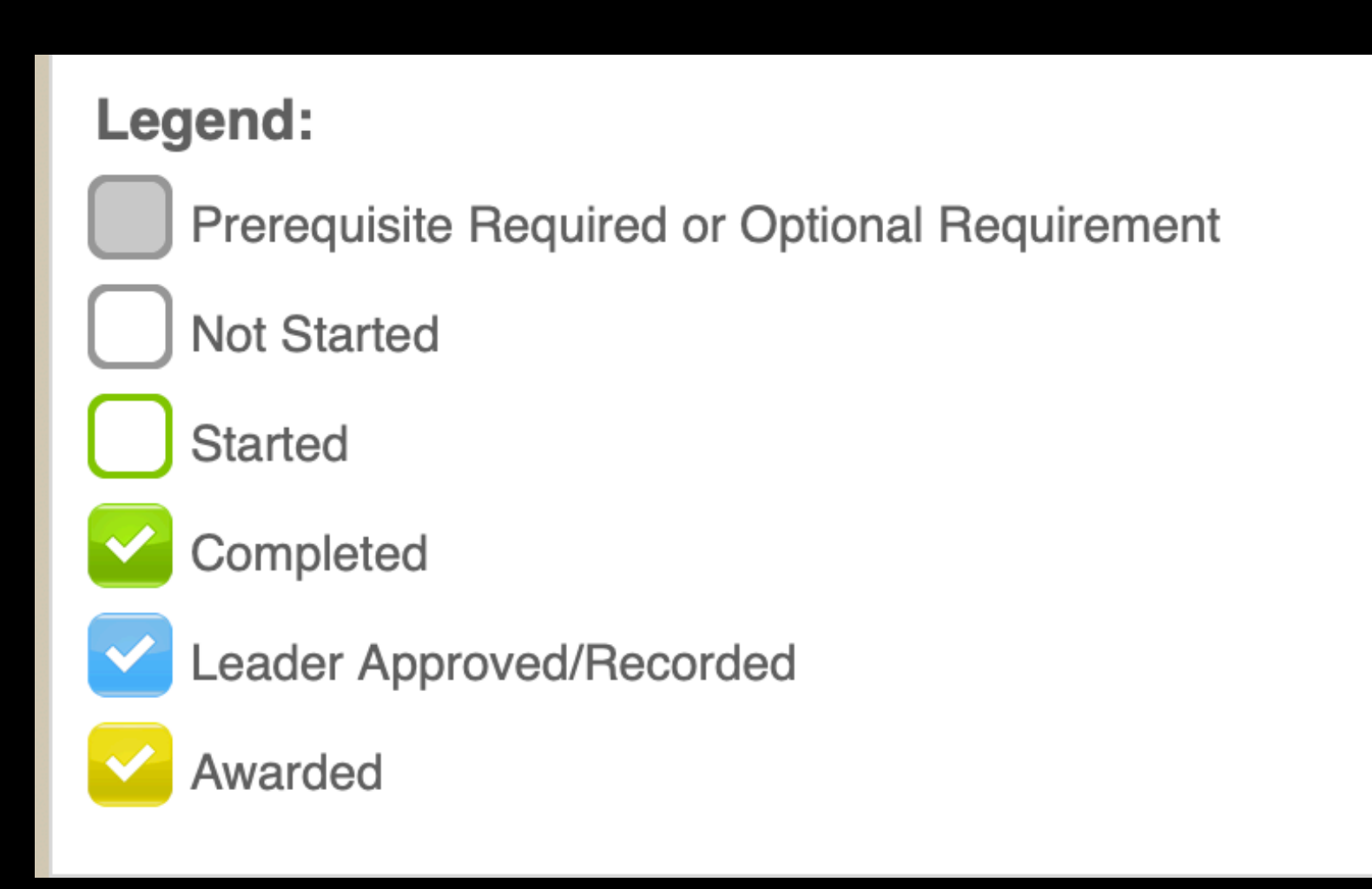

| Edit I | Profile             |  |
|--------|---------------------|--|
|        | s Membership        |  |
|        | s Payments Log      |  |
| John   | s Connections 📎     |  |
| John   | s Advancement       |  |
| John   | s Awards            |  |
|        | s Leadership        |  |
|        | s Training          |  |
| John   | 's Activity Logs    |  |
| Repo   | orts 📊              |  |
|        |                     |  |
|        |                     |  |
|        | 's Rank Advancement |  |

| Scout Marked Completed on Date by Troop Leadership Name Leader Approved on Date by Troop Leadership Name Marked Awarded on Date by Troop Leadership Name               | date |
|----------------------------------------------------------------------------------------------------|------|
| Tenderfoot<br>Marked Completed on Date by Troop Leadership Name<br>Leader Approved on Date by Troop Leadership Name<br>Marked Awarded on Date by Troop Leadership Name | date |
| Second Class                                                                                                    |      |
| First Class                                                                                                    |      |
| Star Scout                                                                                                    |      |
| Life Scout                                                                                                    |      |
| Eagle Scout                                                                                                    |      |
| Eagle Palms                                                                                                    | _    |
| #1 (Bronze)                                                                                                    |      |

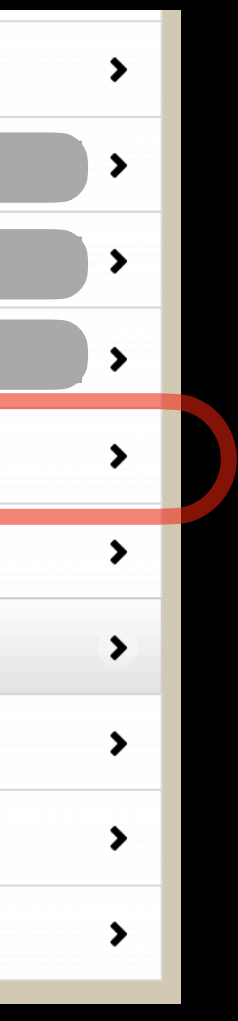

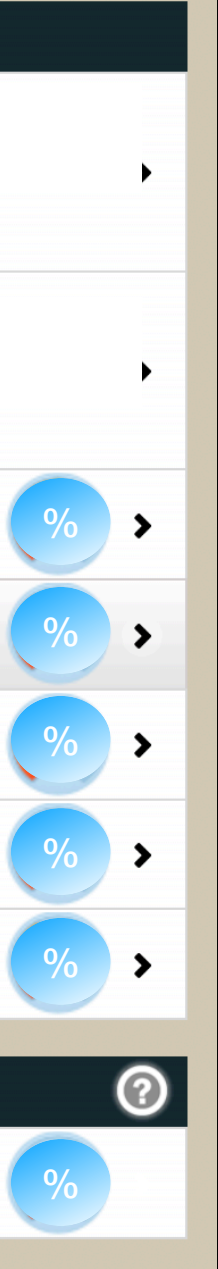

# Inside a Rank Page

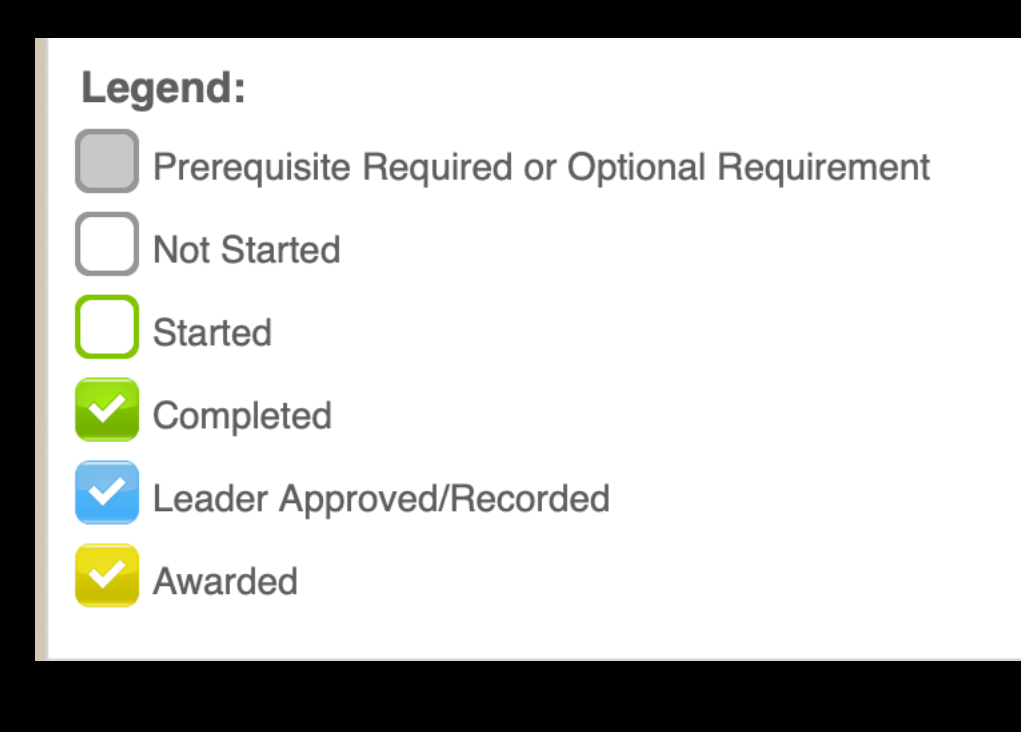

| Star Scout Rank Requirements                                                                                                    | 2                                     |
|----------------------------------------------------------------------------------------------------|---------------------------------------|
| 1. Be active in your troop for at least four months as a First Class Scout.                                                                                                    |                                       |
| <ul> <li>2. As a First Class Scout, demonstrate Scout spirit by living the Scout Oath and Scout Law. Tell how you have done your duty to G Oath and Scout Law in your everyday life.</li> </ul> | od and how you have lived the Scout   |
| 3. Earn six merit badges, including any four from the required list for Eagle. You may choose any of the 17 merit badges on the requirequirement. See Eagle rank requirement 3 for this list.   | quired list for Eagle to fulfill this |
| 1 Swimming                                                                                                    |                                       |
| completed 7/13/18                                                                                                    |                                       |
| Marked Completed on Feb 13, 2019 by Jason Consorti                                                                                                    | >                                     |
| Leader Approved on Feb 13, 2019 by Jason Consorti                                                                                                    |                                       |
| Marked Awarded on Feb 13, 2019 by Jason Consorti                                                                                                    |                                       |
| 2 Enviro. Science                                                                                                    |                                       |
| completed 9/30/19                                                                                                    |                                       |
| Marked Completed on Oct 19, 2019 by Jean Consorti                                                                                                    | >                                     |
| Leader Approved on Oct 19, 2019 by Jean Consorti                                                                                                    |                                       |
| Marked Awarded on Nov 18, 2019 by Jean Consorti                                                                                                    |                                       |
| 2 First Aid                                                                                                    |                                       |
| completed 10/23/19                                                                                                    |                                       |
| Marked Completed on Oct 28, 2019 by Jean Consorti                                                                                                    | ×                                     |
| Leader Approved on Oct 28, 2019 by Jean Consorti                                                                                                    |                                       |
| Marked Awarded on Nov 18, 2019 by Jean Consorti                                                                                                    |                                       |
|                                                                                                    |                                       |
| 4 Camping                                                                                                    |                                       |

### **Tracking Your Progress** Merit Badges

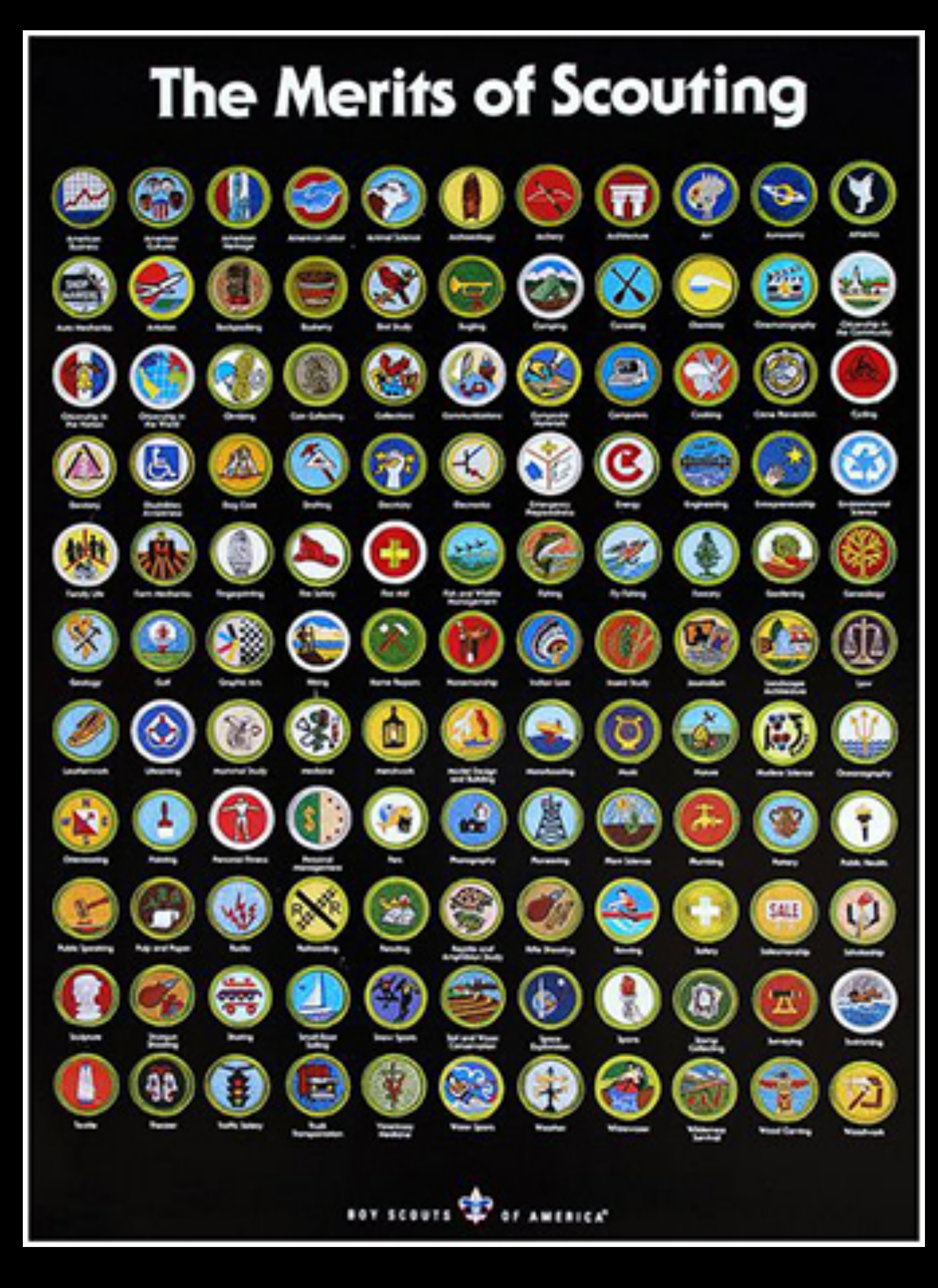

## Your Advancement Page Merit Badge Tracking

- Scroll down your advancement page to merit badge section
- Should list the following:
  - completed merit badges
  - in progress
  - option to start another merit badge

| +                                                                                                    | Start Another Merit Badge |      |
|----------------------------------------------------------------------------------------------------|---------------------------|------|
|                                                                                                    |                           |      |
|                                                                                                    | By Name By Date           |      |
| ו's Merit Badges                                                                                                    |                           |      |
| Cit. in World W<br>Version 2016                                                                                                    |                           |      |
| Camping W<br>Version 2018                                                                                                    |                           |      |
| Public Health<br>Version 2018<br>Assigned counselor: Name                                                                                                |                           |      |
| Swimming W<br>Version 2014<br>Marked Completed on Date by Troop Leadership Name                                                                          |                           | date |
| Leader Approved on Date by Troop Leadership Name<br>Marked Awarded on Date by Troop Leadership Name                                                      |                           |      |
| Version 2014                                                                                                    |                           | date |
| Marked Completed on Date by Troop Leadership Name<br>Leader Approved on Date by Troop Leadership Name<br>Marked Awarded on Date by Troop Leadership Name |                           |      |

| Legend:                                       |
|-----------------------------------------------|
| Prerequisite Required or Optional Requirement |
| Not Started                                   |
| Started                                       |
| Completed                                     |
| Leader Approved/Recorded                      |
| Awarded                                       |
|                                               |

| % > % > % > | % > % > % > % > % > % > % > % > % > % > |   |   |  |
|-------------|-----------------------------------------|---|---|--|
| % >         | % > % >                                 | % | > |  |
| % >         | % >                                     | % | > |  |
| >           | >                                       | % | • |  |
|             | >                                       |   | > |  |

# Merit Badge Tracking

Adding Merit Badge & Inviting a Counselor

You can add a merit badge and invite the counselor.

Not all counselors are on Scoutbook.

You technically still need a blue card for each merit badge you are working on.

We can work with you and your counselor and come up with different options.

### Choose a Merit Badge

This page contains the badges that you have not started yet. Use the search bar or click on the badge you want to start.

| a search for a merit badge |  |
|----------------------------|--|
| American Business          |  |
| American Cultures          |  |
| American Heritage          |  |
| American Labor             |  |
| Animal Science             |  |
| Animation                  |  |
| Archaeology                |  |
| Archery                    |  |
| Architecture               |  |

| Communication MB Counselor                                                                                                    |                                                                                                    |
|----------------------------------------------------------------------------------------------------|----------------------------------------------------------------------------------------------------|
| nvite John's merit badge counselor to connect so he/she can view and a                                                                                                    | approve John's work on this badge.                                                                                                    |
|                                                                                                    | Invite Counselor                                                                                                    |
|                                                                                                    |                                                                                                    |
|                                                                                                    | 2004 2013 2014-20                                                                                                    |
| Communication MB Requirements (2014-20)                                                                                                    |                                                                                                    |
| nitial Unit Leader Signature                                                                                                    | No                                                                                                    |
| Print Blue Cards                                                                                                    |                                                                                                    |
| Percent Completed                                                                                                    | 0%                                                                                                    |
| <ul> <li>1. Do ONE of the following:</li> <li>(a) For one day, keep a log in which you describe your communic person-to-person, listening to teachers, listening to the radio of any electronic communication device. Discuss with your counsimprove your communication skills.</li> </ul> | ation activities. Keep track of the time and different ways you spend communicating, such as talk<br>or podcasts, watching television, using social media, reading books and other print media, and usi<br>selor what your log reveals about the importance of communication in your life. Think of ways to |
| <ul> <li>(b) For three days, keep a journal of your listening experiences. Id to:</li> <li>1. Obtain information</li> </ul>                                                                                                    | dentify one example of each of the following, and discuss with your counselor when you have liste                                                                                                    |

| > |  |
|---|--|
| > |  |
| > |  |
| > |  |
| > |  |
| > |  |
| > |  |
| > |  |
| > |  |

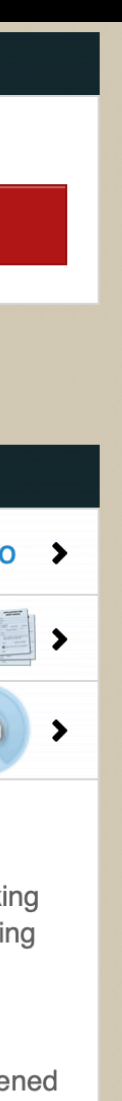

# Merit Badge Options

- About 137 Different Badges
- **13 Eagle Required specified badges with** white rings
- 7 Eagle Required non specified
- **Requirements for each badge posted:** lacksquarehttps://www.scouting.org/programs/scoutsbsa/advancement-and-awards/merit-badges/

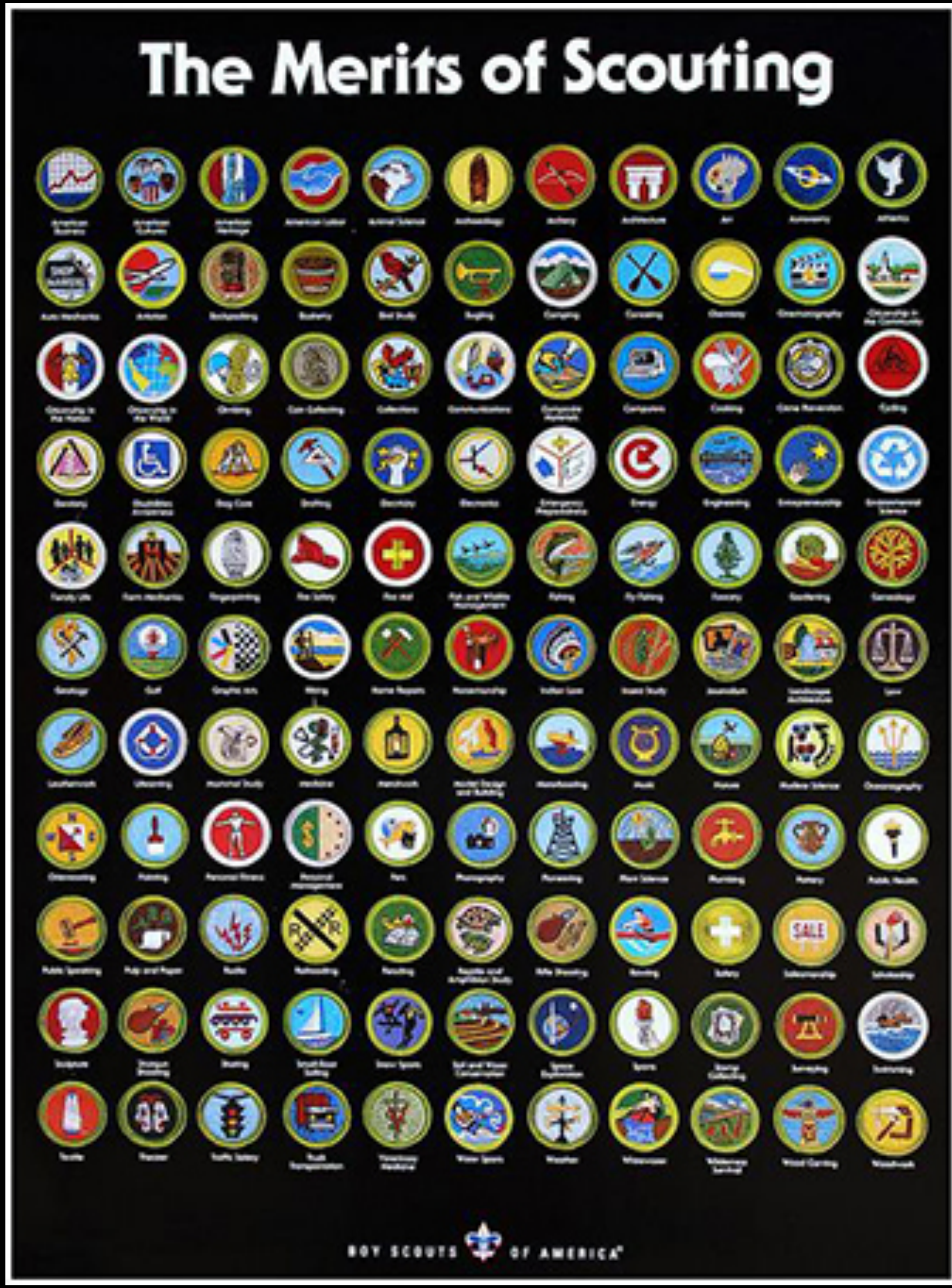

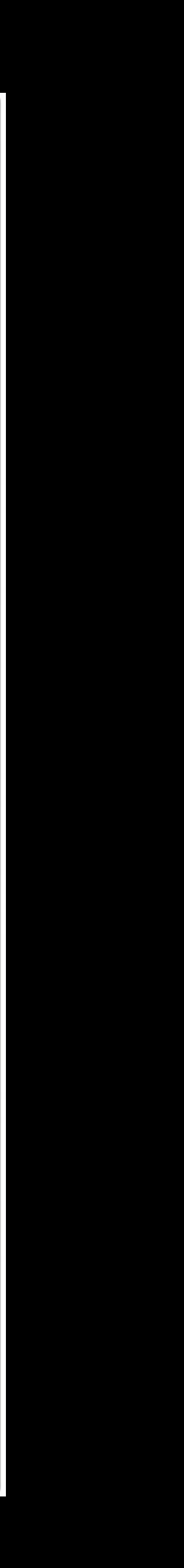

# Finding Counselors

- In Troop Counselors (www.monroetroop3.com)
- Monmouth Council Run Events (<u>https://www.monmouthbsa.org/</u><u>vmb</u>)
- Other badge options, contact Advancement Chair or Scoutmasters to help you find a merit badge counselor.

### 

### PayPal Donate

<u>Home</u>

Calendar

Leaders

Patrols

Advancement

<u> Froop Resources</u>

Leader Resources

Awards

Order of the Arrow

Eagle Scouts

Allen Award

Austin Award

Zuniga Award

Pictures

Links

<u>Email us!</u>

### **Troop 3 Resources**

Troop 3 strives to keep dues and trip costs to a minimum. The Troop also offers fundraising options whereby a Scout can accumulate funds into his own Scout Account to offset these costs. However, if the family of a Scout is experiencing a financial hardship, they are encouraged to speak with either the Troop Committee Chair or the Scoutmaster.

### Troop 3 Bylaws - Dated January 5, 2005 (Reviewed Yearly)

• The bylaws explain how the Troop is run, as well as rules and regulations. View a copy here.

### Forms, Documents, and Useful Info

- Joining the Troop? Click <u>here</u> for what you'll need to get!
- NEW-Please read the Troop's Electronic Policy.
- Please read the Troop's Guidelines for Handling Scout Misbehavior.
- Generic permission slip <u>here</u>.
- What to pack for Summer Camp.
- <u>BSA Medical Form</u> Must be updated yearly! Parts "A" and "B" are required for everyone. Part "C" needed for Summer Camp, and requires a doctor's visit.
- <u>Cold Weather Camping Items</u>.
- <u>Warm Weather Camping Items</u>
- World Conservation Award Application.
- <u>Troop 3 Merit Badge Counselors</u>
- General Guidelines for Troop 3 Awards.

### Maps and Directions

- Allaire State Park.
- Allamuchy Scout Reservation.
- Hawk Mountain Here's a camp map
- <u>Camp No-Be-Bo-Sco</u>
- Pouch Camp Here's a camp map

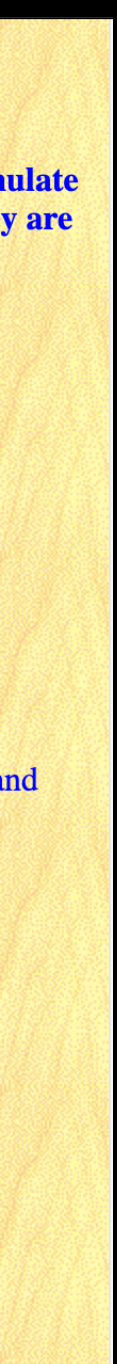

### Activities Log -Internet Advancement Portal

Accessing

• Hiking Miles Camping Nights Service Hours

> Login should be the same as my.scouting (where you do Youth Protection Training)

|       |                 |   | _ |
|-------|-----------------|---|---|
| dit P | Profile         | 3 | • |
|       | Membership      | 3 | • |
|       | S Payments Log  | 3 | • |
|       | S Connections S | 3 | • |
|       | Advancement     | 3 | • |
|       | Awards          | ; | • |
|       | Leadership      | 3 | Þ |
| ohn's | s Training      | 3 | • |
| ohn's | S Activity Logs | ; | • |
| epor  | orts 📊          | 3 | • |
|       |                 |   |   |

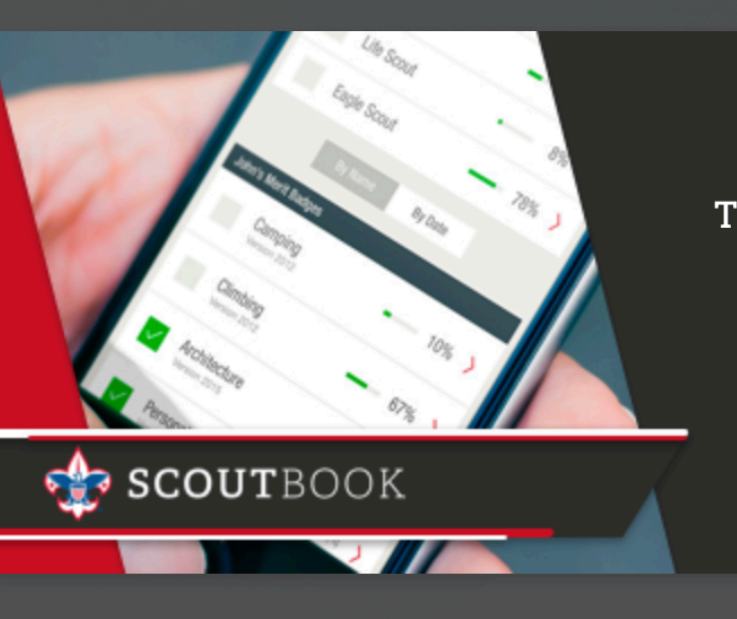

The Whole **Scouting Experience** Rolled Into One Great Free Web App

**TRY NOW** 

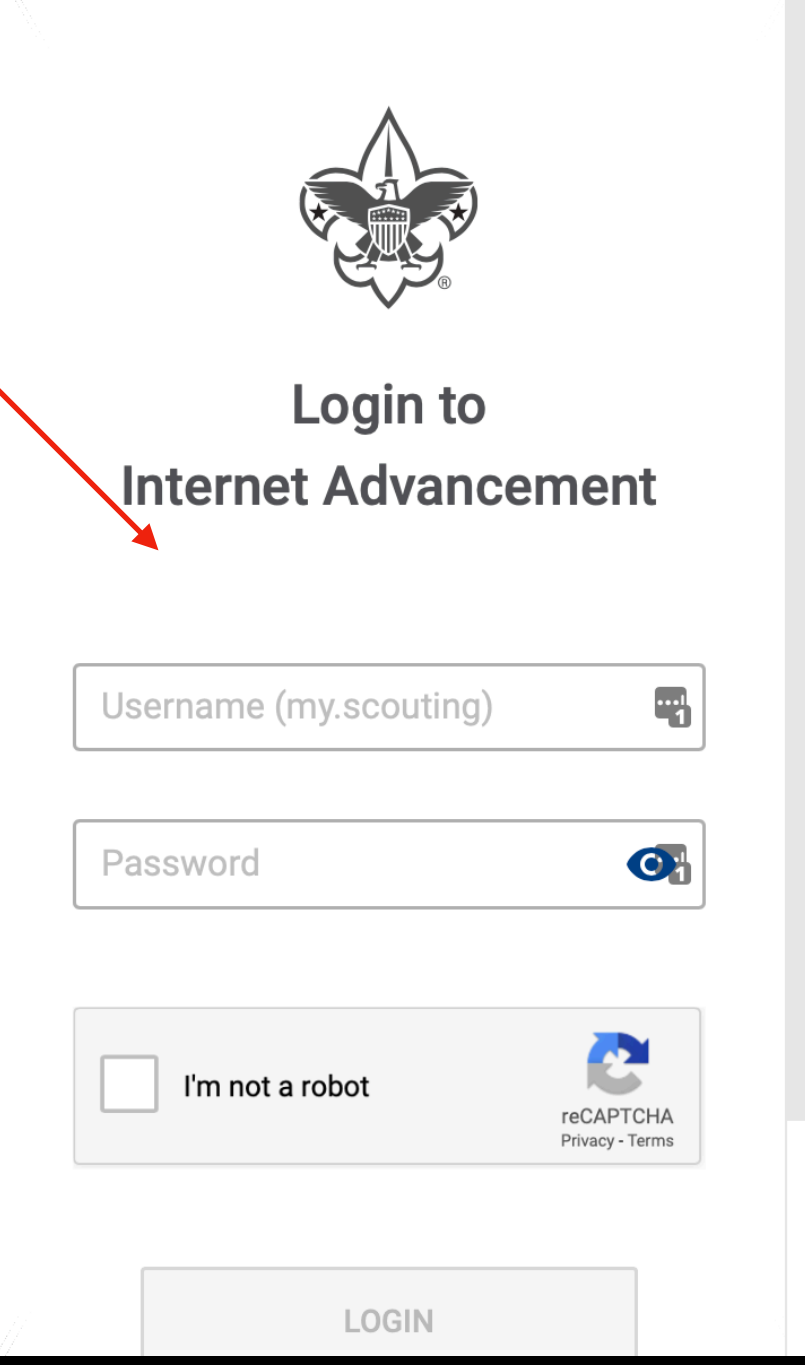

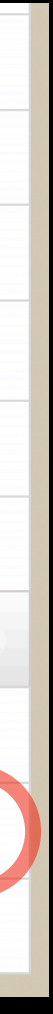

### 8 You can access the following logs: ₹**√** &% Camping Pending Approval Started Hiking $\odot$ Service Ranks 2 Just click on the SB section in the **Awards** activity log to get **(i)** the information

Scoutbook is under going major updates so this can change.

At the moment only Scoutmasters and Key 3 and Troop Admins can edit logs. It will eventually open up to everyone in the future.

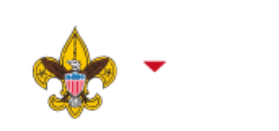

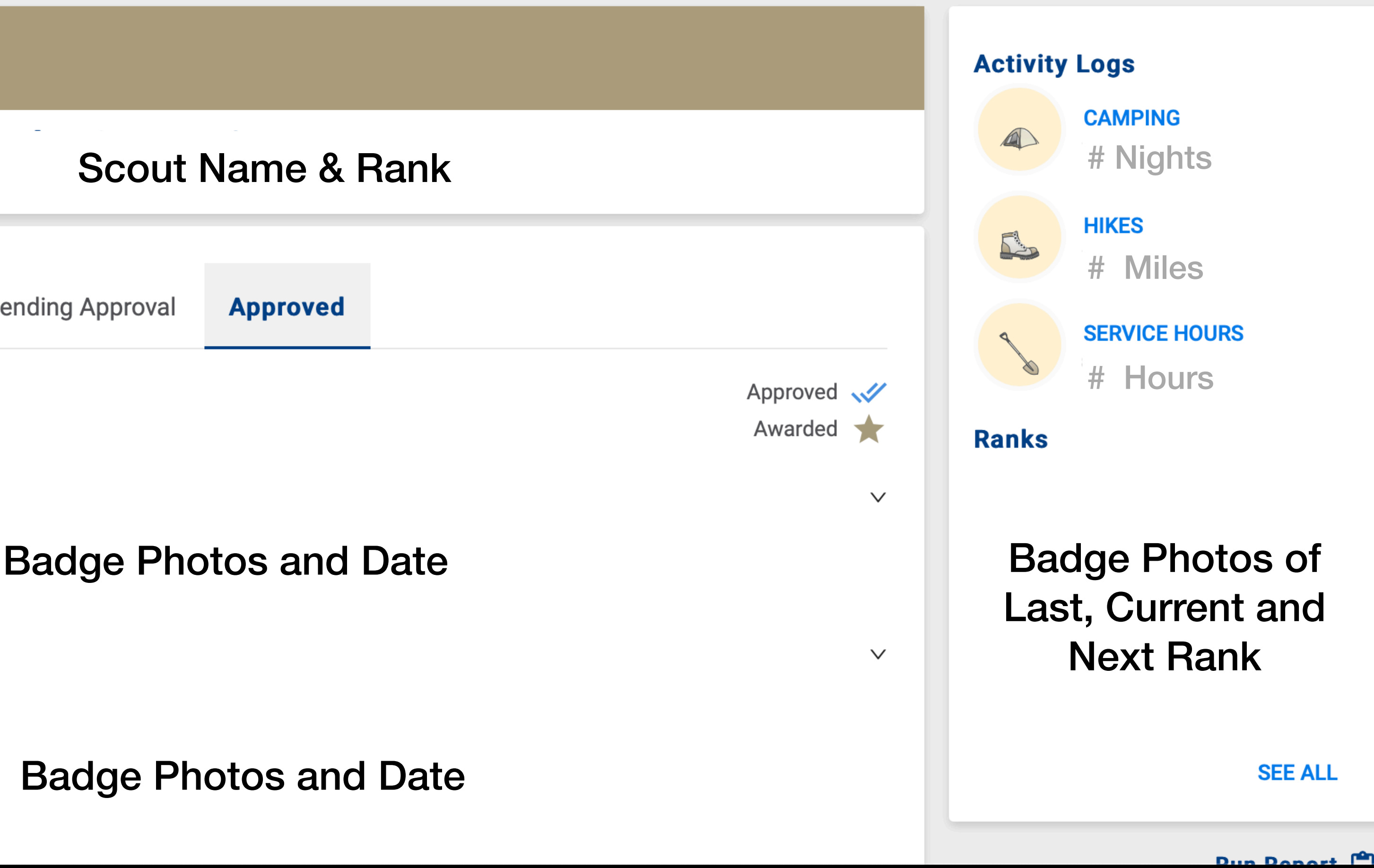

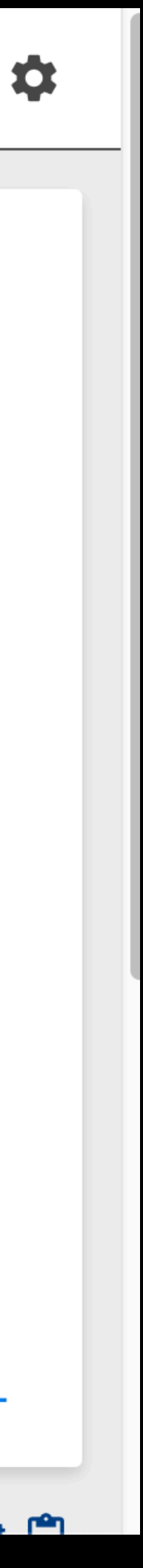